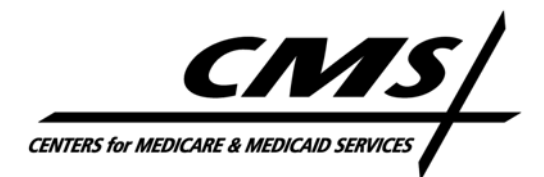

#### **Center for Beneficiary Choices**

TO: All Managed Care Organizations (MCOs)

SUBJECT: Implementation of the Health Insurance Portability and Accountability Act (HIPAA) Standards Related to Plan Premium Payment (820) -- ACTION

The purpose of this letter is to advise you of changes made in mapping the 820 Implementation Guide (4010) to the Plan Payment Letter. CMS planned to use the Automated Clearing House (ACH) payment method code for providing health plan premium payment information to MCOs. However during our testing phase, we learned that the ACH payment method code, which does not support a dollar amount exceeding 11 characters, would not support CMS payments to MCOs without a significant amount of additional work. To overcome this problem, CMS will use the BOP (Financial Institution Option) in place of the ACH network as the payment method code for data element BPR04. CMS believes this change will simplify the use of the 820 transaction.

The BOP payment method code supports dollar amounts over 11 characters, while still allowing the movement of the remittance via an 820 transaction to be communicated outside banking networks. Attached for your use is the revised document mapping the Plan Payment Report to the 820 transaction (Attachment A).

Files in the 820 format are now available for testing. These test files can be accessed either through a non-production version of GROUCH or by directly downloading the files from TSO. See the attached testing procedures (Attachment B).

We regret any inconvenience this change may cause. Thank you in advance for your cooperation on this important matter. Should you require further clarification or need additional information, please contact James Dorsey at (410) 786-1143.

Sincerely,

/s/

Jean D. LeMasurier Acting Director Health Plan Benefits Group, CBC

Attachments (2)

| ASC<br>X12N 820<br>Transacti<br>on |      |         |                 |       |                                   |                                |                   |
|------------------------------------|------|---------|-----------------|-------|-----------------------------------|--------------------------------|-------------------|
| Table                              | Loop | Segment | Data<br>Element | Usage | Description                       | Implementation<br>Guide Page # | Contents          |
| HEADER                             |      |         |                 |       | 820 Header Segment ID             |                                | "ST"              |
|                                    |      | ST      | ST01            | R     | Transaction Set ID Code           | 34                             | "820"             |
|                                    |      | ST      | ST02            | R     | Transaction Set Control Number    | 34                             | Begin with "0001" |
| HEADER                             |      |         |                 |       | Beginning Segment for Payment     |                                | "BPR"             |
|                                    |      | BPR     | BPR01           | R     | Transaction Handling Code         | 36                             | " "               |
|                                    |      | BPR     | BPR02           | R     | Total Premium Payment Amount      | 37                             | "Net Payment"(*)  |
|                                    |      | BPR     | BPR03           | R     | Credit/Debit Flag Code            | 37                             | "C"               |
|                                    |      | BPR     | BPR04           | R     | Payment Method Code               | 37                             | "BOP"             |
|                                    |      | BPR     | BPR16           | R     | Date (YYYYMMDD)                   | 41                             | Payment Date      |
| HEADER                             |      |         |                 |       | Re-association key                |                                | "TRN"             |
|                                    |      | TRN     | TRN01           | R     | Trace Type Code                   | 43                             | "3"               |
|                                    |      | TRN     | TRN02           | R     | Reference ID Code                 | 48                             | "USTREASURY"      |
| HEADER                             |      |         |                 |       | Coverage Period                   |                                | "DTM"             |
|                                    |      | DTM     | DTM01           | R     | Date Time Qualifer                | 54                             | "582"             |
|                                    |      | DTM     | DTM05           | R     | Date Time Period Format Qualifier | 55                             | "RD8"             |

|        |       | DTM | DTM06 | R | Date Time Period<br>(YYYYMMDD - YYYYMMDD) | 55 | "Payment Month"   |
|--------|-------|-----|-------|---|-------------------------------------------|----|-------------------|
| HEADER |       |     |       |   | Premium Receiver's Name                   |    | "N1"              |
|        | 1000A | N1  | N101  | R | Entity Identifier Code                    | 56 | "PE"              |
|        |       |     | N102  | R | Name                                      | 57 | "Plan Name"       |
|        |       |     | N103  | R | Identification Code Qualifier             | 57 | "EQ"              |
|        |       |     | N104  | R | Identification Code                       | 57 | "Contract Number" |
| HEADER |       |     |       |   | Premium Payer's Name                      |    | "N1"              |
|        | 1000B | N1  | N101  | R | Entity Identifier Code                    | 62 | "PR"              |
|        |       |     | N102  | R | Name                                      | 63 | "CMS"             |
|        |       |     | N103  | R | Identification Code Qualifier             | 63 | "EQ"              |
|        |       |     | N104  | R | Identification Code                       | 63 | "CMS"             |
| DETAIL |       |     |       |   | Summary Remittance Detail                 |    | "RMR"             |
|        | 2300A | RMR | RMR01 | R | Reference Identification Qualifier        | 75 | "CT"              |
|        | 2300A | RMR | RMR02 | R | Reference identification                  | 75 | "Contract Number" |
|        | 2300A | RMR | RMR04 | R | Detail Premium Payment Amount             | 76 | "Net Payment"(*)  |
|        | 2300A | RMR | RMR05 | R | Billed Premium Amount                     | 76 | "Gross Payment"   |
| DETAIL |       |     |       |   | Summary Line Item                         |    | "IT1"             |
|        | 2310A | IT1 | IT101 | R | Line Item Control #                       | 78 | "1"               |
| DETAIL |       |     |       |   | Member Count                              |    | "SLN"             |
|        | 2315A | SLN | SLN01 | R | Line Item Control #                       | 80 | "1"               |

|         | 2315A | SLN | SLN03   | R | Information Only Indicator - Value=O | 82 | "O"                  |
|---------|-------|-----|---------|---|--------------------------------------|----|----------------------|
|         | 2315A | SLN | SLN04   | R | Quantity                             | 82 | "Total Members"      |
|         | 2315A | SLN | SLN05-1 | R | Unit or Basis for Measurement Code   | 82 | "IE"                 |
| DETAIL  |       |     |         |   | Summary Remittance Adjustment        |    | "ADX"                |
|         | 2320A | ADX | ADX01   | R | Adjustment Amount                    | 85 | "Total Adjustments"  |
|         | 2320A | ADX | ADX02   | R | Adjustment Reason Code (H1)          | 85 | "H1"                 |
| SUMMARY |       |     |         |   | 820 Trailer                          |    | "SE"                 |
|         |       | SE  | SE01    | R | Number of Included Segments          | 98 | "11"                 |
|         |       | SE  | SE02    | R | Transaction Set Control Number       | 98 | "Same as 820 header" |
|         |       |     |         |   |                                      |    |                      |

### Attachment B

# **Testing Procedures**

Data files in the 820 format containing your Plan Payment Letter information have been created for your organization to access and download. Your organization will able to test receipt and processing of the new data. The information contained in these files is not representative of any MCO's monthly payment. The payment month is set to June 2003, the net payment amount is equal to \$99,999.99, the total adjustments are equal to-\$.01 and the gross payment is equal to \$100,000.00 for all MCOs.

# **Testing Process**

This process will be conducted in a test version of GROUCH. Use the same procedures that you normally use (per Section 6 in the Plan Communications User's Guide) to build the transmit file and download it.

#### **Download procedures**

After you connect to CMS Data Center, press ENTER, select 1 – TSO from the CMS Application Menu screen, login and proceed as follows.

- At the ISPF Primary Option Menu, enter =6 on the command line of the ISPF menu and press ENTER.
- At the ISPF Command Shell screen, type **grouch1 test skip** on the workstation command line and press the **ENTER** key.
- At the GROUCH Report menu screen, type a T to the left of the Plan Payment item and change the N to a Y to the right of the Plan Payment item and press the **ENTER** key.
- Go the TSO READY prompt by pressing F3 or enter =x on the command line of the ISPF menu.
- Click on RECEIVE FILES FROM HOST icon on the left side of the tool bar.
- In the HOST FILE NAME block, type (in single quotes) 'XXXX.@BGD5050.R200.DATA', XXXX = userid.
- In the PC FILE NAME block, type C:\PC FILE NAME (plus add . TXT (the name the user gives the report)

- Click on options and be sure that ASCII and CRLF are typed in the box.
- Click on OK on the FILE TRANSFER OPTIONS.
- The TRANSFER MODE Box should read TEXT.
- Click on ADD TO LIST.
- Click on the file entry in the "Transfer List".
- Click on "Receive" button.

If your organization directly downloads files without building a transmission file in GROUCH, use the following data set name:

OG00.@BGD5050.PLNHXXXX.R062003.PLAN820R

HXXXX = your contract number